# Welcome To Pansophy

Pansophy Team

Valerie Bookwalter, Megan McDonald, Mike Dickey, Allen Samuels, David Parham

Contact us at Pansophy@jlab.org

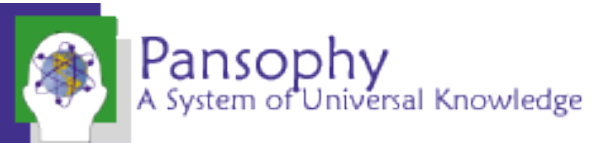

#### Reference Material

- Sign in to Pansophy and DocuShare
  - DocuShare link
  - Pansophy link
- DocuShare Directory of Training Slides and Referenced Material
  - SRF Institute > 01 SRF Projects > <u>06- For Reference, Additional Template and Processes</u>
- Training Slides:
  - SRF Institute > 01 SRF Projects > 06- For Reference, Additional Template and Processes > <u>Pansophy Related Training</u>
- Pansophy Help
  - Pansophy Home > Main Menu dropdown > Help
- <u>QMS Documents Users</u>

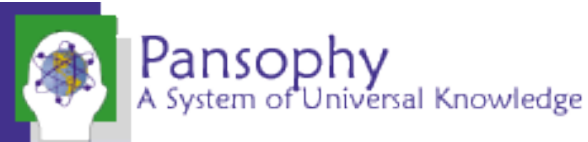

#### What is a Traveler?

- Jefferson Lab Work Control Document (WCD)
- Used to document work on parts and assemblies.
- Outlines steps and collects data from the users
  - Allows for later reference, data mining, reports and quality control

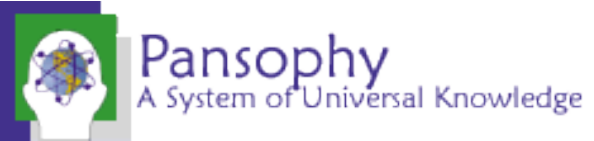

#### Homepage Rundown

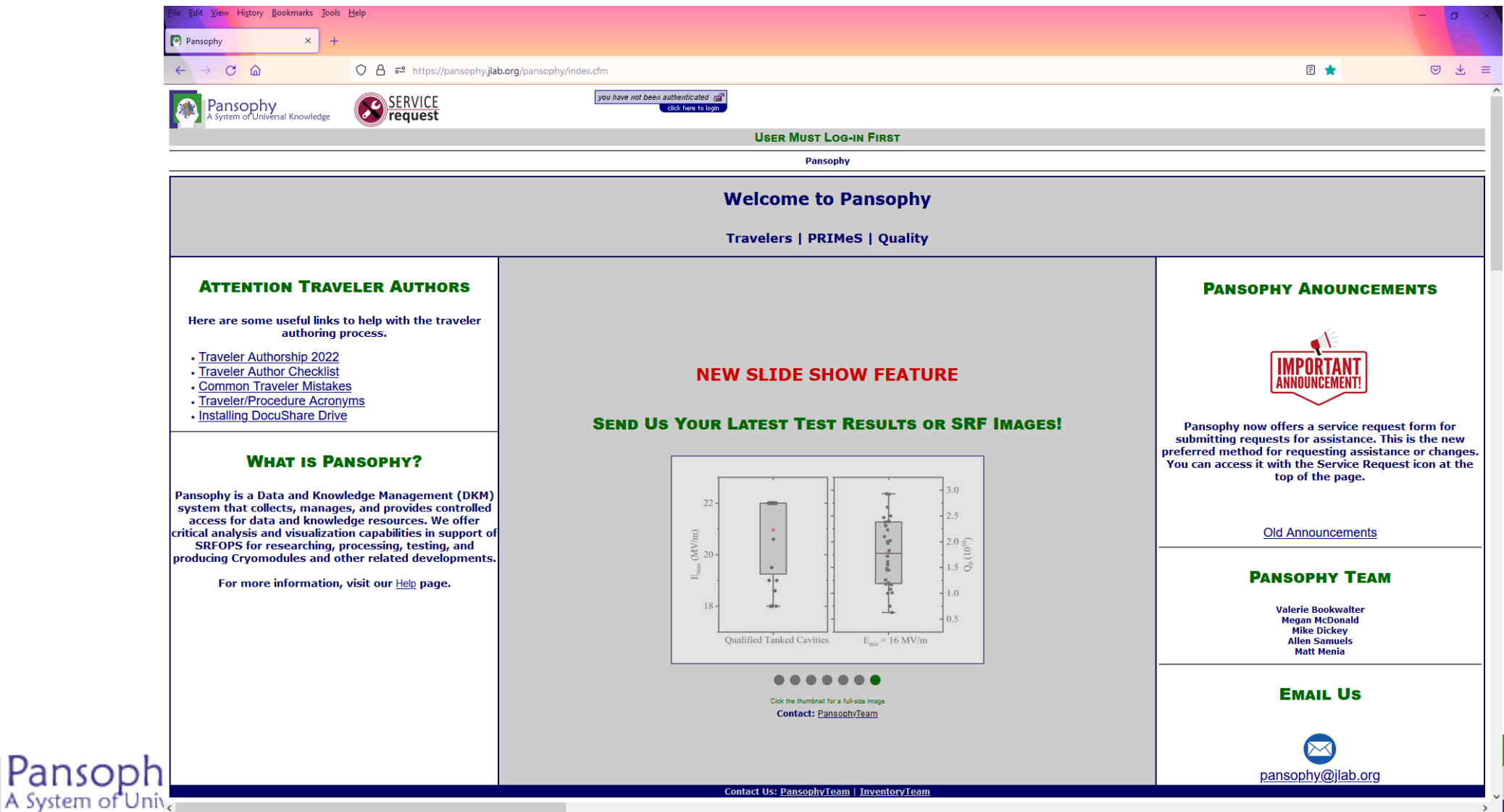

#### Homepage Rundown- URL and Login

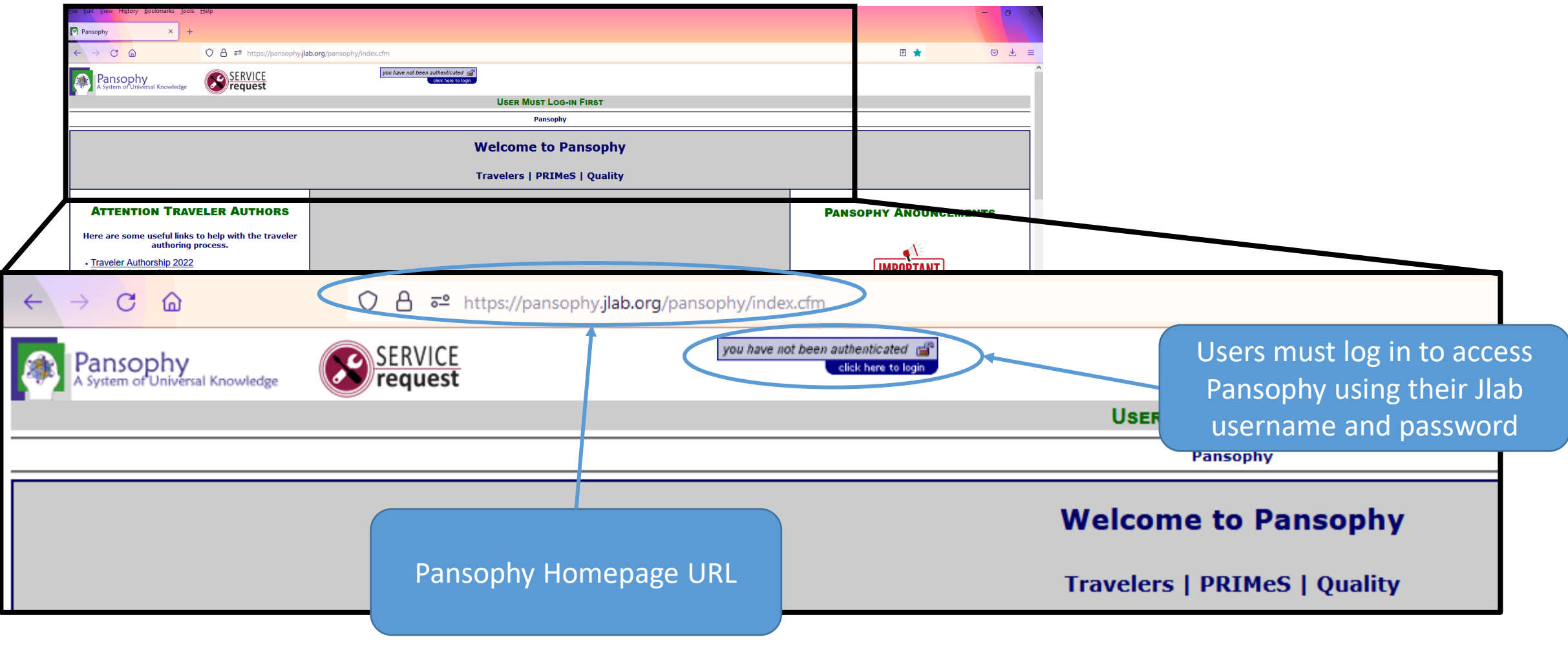

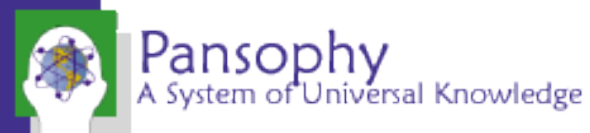

#### Pansophy Slideshow

#### **NEW SLIDE SHOW FEATURE**

#### SEND US YOUR LATEST TEST RESULTS OR SRF IMAGES!

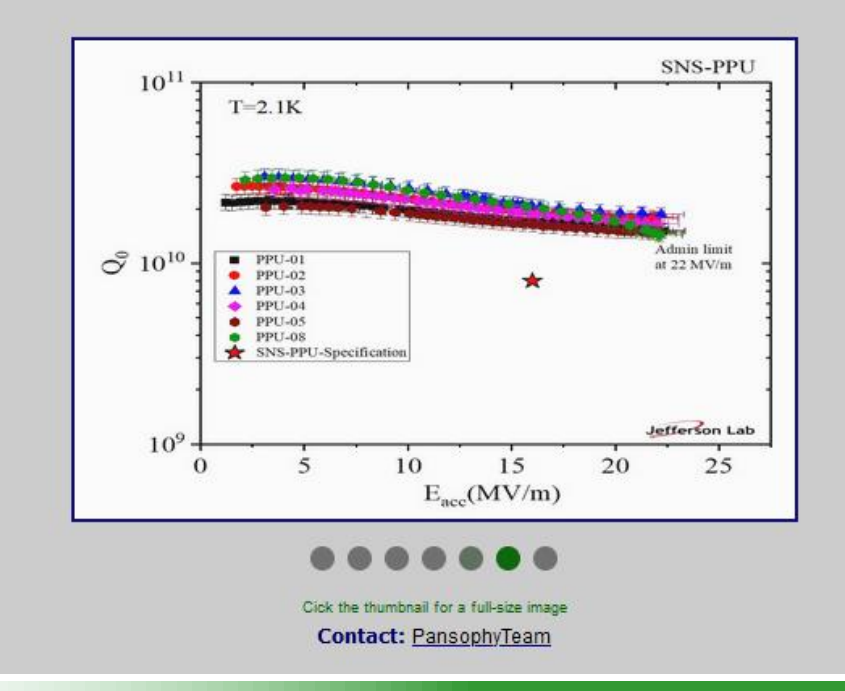

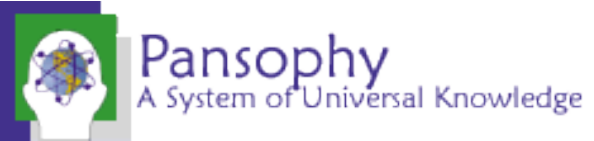

#### Homepage Rundown- Traveler Guides

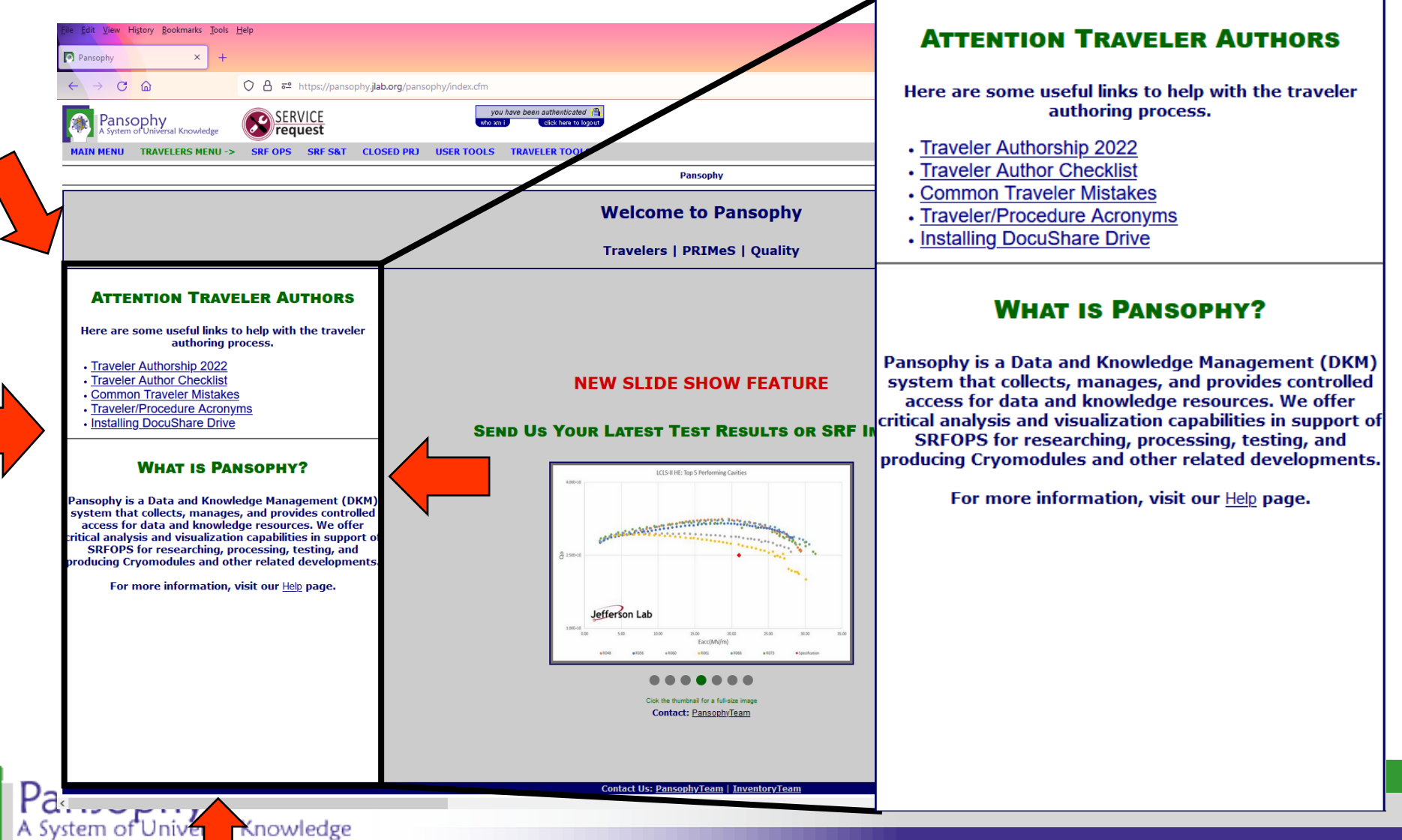

#### Homepage Rundown- Main Menu

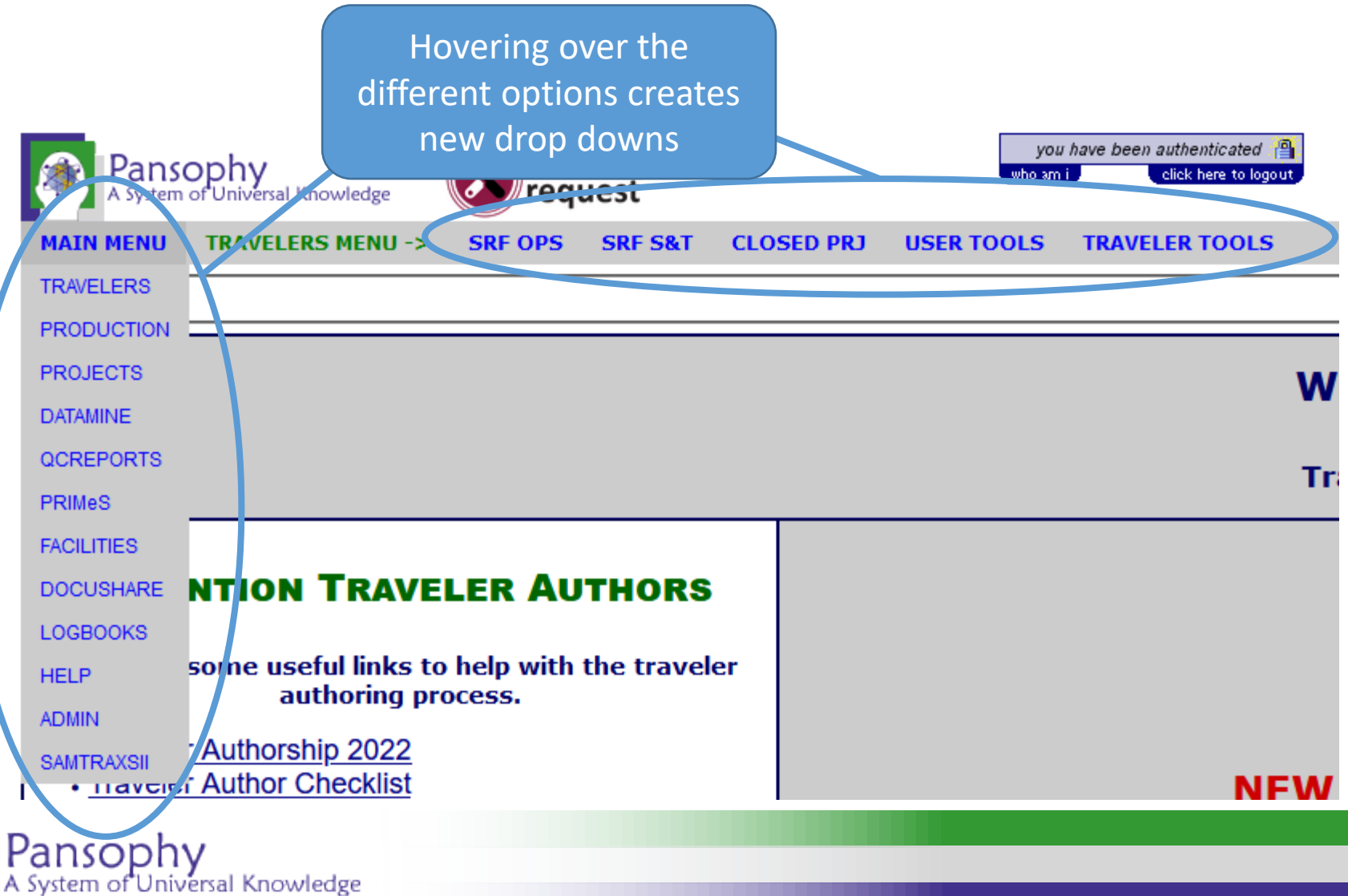

**TRAVELER Main SUB-Menus** SRF OPS: **Operations** SRF S&T: Science and Technology (formerly R&D) **CLOSED PRJ: Closed** Projects User TOOLS: Batch edits and file retrieval Traveler TOOLS: Useful utilities for users

| Main Menu Ontions                                                                                         |                        |
|----------------------------------------------------------------------------------------------------|------------------------|
| Interne options                                                                                           | MAIN MENU              |
| <ul> <li>Travelers: Links to Travelers for Active and Closed Projects, User Tools</li> </ul>              | TRAVELERS              |
| • Production: Serial Number search, statuses, drilldowns, and SRFOPS Work Control Documents (WCD)         | PRODUCTION<br>PROJECTS |
| Projects: Project Report area for Multi-Lab Projects (MLP) like SNSPPU and LCLS-II HE                     | DATAMINE               |
| Datamine: Menu for accessing the datamining                                                               | QCREPORTS              |
| QC Reports: Quality Control Reports board                                                                 | PRIMeS<br>FACILITIES   |
| PRIMeS: The SRF Project Inventory Management System home page                                             | DOCUSHARE              |
| • Facilities: Map of the SRFOPS production floor and Calibration system (still under development)         | LOGBOOKS               |
| DocuShare: Links to Project Areas and useful SRFOPS areas                                                 |                        |
| <ul> <li>Logbooks: Menu for accessing the pansophy logbook and link to e-logbook (Accelerator)</li> </ul> | SAMTRAXSII             |
| Help: Menu for additional help and guides                                                                 |                        |

- Admin: Pansophy administrative menu (restricted access)
- SamTraxsII: Menu for editing and viewing the Sample Tracking II thin films and particulate research data

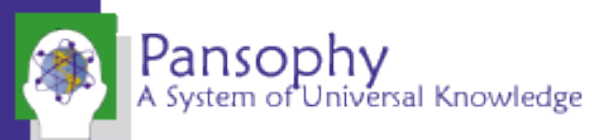

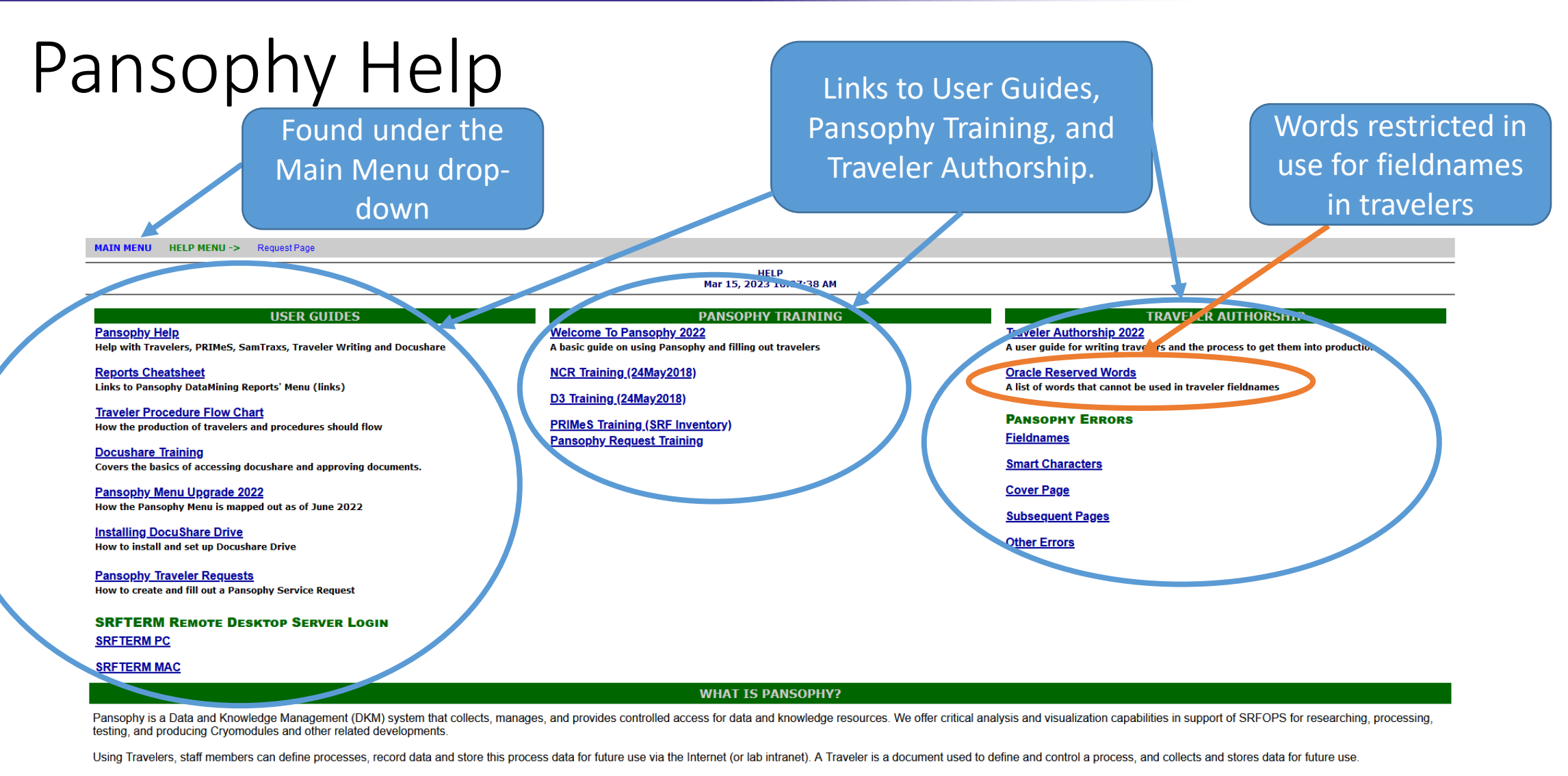

Queries and Reports allows staff members to Data Mine all processed and recorded data.

PRIMeS is an inventory system which monitors the arrival, processing, and checkout of parts.

2 Pansophy also allows for the recording and recalling of information more informally in a variety of areas. These include Logbooks, Facilities, and a link to DocuShare for document cataloging and storage.

Contact Us: PansophyTeam | InventoryTeam

## Data In

Putting data into Travelers

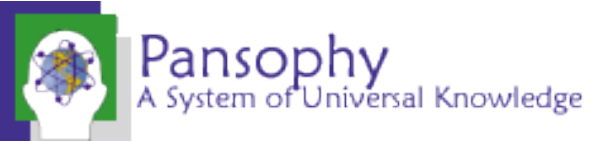

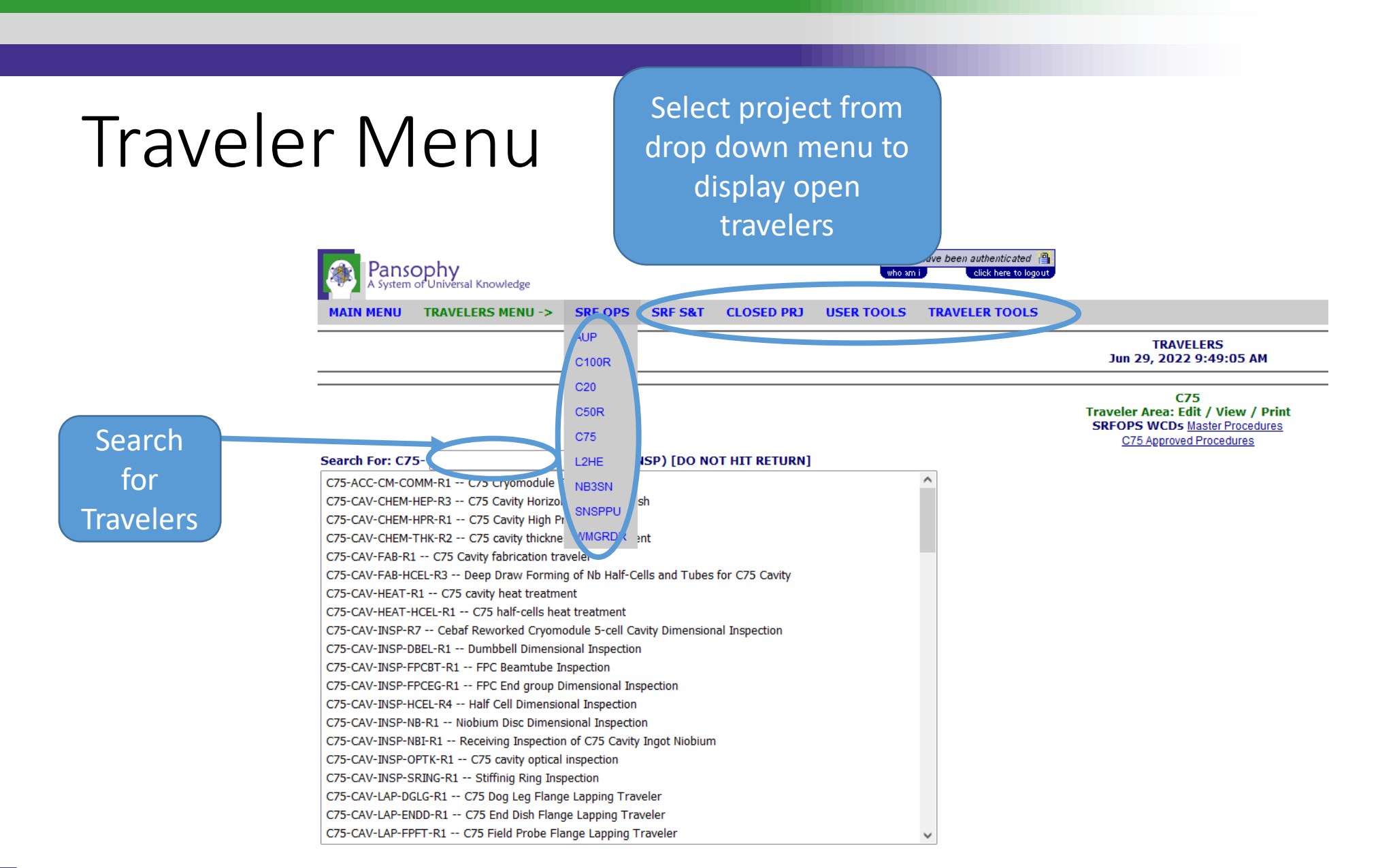

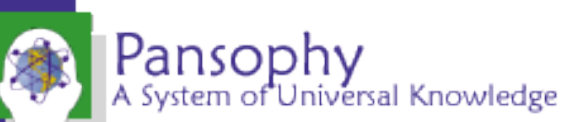

#### Decoding Traveler IDs

- Current Traveler ID naming convention: Project-Work Center Activity (WCA)-Component-Action
- May experience previous naming convention in older projects (e.g. C100, C50, L2PRD)
  - Previous naming convention was Project-Area-Action-Component
- Acronym list for traveler IDs can be found on the Pansophy homepage
   > User Tools > Traveler Tools > TP Acronyms

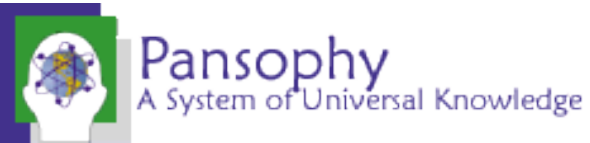

#### Traveler Example - Traveler Cover Page (PO)

Header Page of Travelers Displays Traveler ID, Descriptions, and linked reference material

| Traveler Area: Edit / View | Search For: SNSPPU-                                  |                                                 | (i.e. CAV-INSP)                                                    |  |  |  |  |
|----------------------------|------------------------------------------------------|-------------------------------------------------|--------------------------------------------------------------------|--|--|--|--|
|                            | SNSPPU-CAV-ASSY-HELV-R2 SNSPPU Helium vessel welding |                                                 |                                                                    |  |  |  |  |
| SNSPPU                     | SNSPPU-CHEM-CAV-HPR-<br>SNSPPU-CLNRM-CAV-TS          | ·R1 SNS-PPU Traveler f<br>TD-R1 SNSPPU Cavity T | or Cavity High Pressure Rinse Processing<br>Transfer to Test Stand |  |  |  |  |

| Select Traveler                                 | Page 0 🗸                                                   | NEXT                                             |                                |                                             | NEW            |
|-------------------------------------------------|------------------------------------------------------------|--------------------------------------------------|--------------------------------|---------------------------------------------|----------------|
|                                                 |                                                            |                                                  |                                |                                             |                |
| SerialNum: O                                    | Traveler ID: SNSPPU-IN                                     | NSP-HEHDF Rev: R2                                | Page:0                         | Traveler Seq I                              | Number: 0      |
| Traveler Title                                  | SNS PPU Cavity Helium Vessel FPC End Head Inspection       | Traveler                                         |                                |                                             |                |
| Traveler Abstract                               | Traveler defines inspection process for the FPC end head   | l, one of three helium vessel components         |                                |                                             |                |
| Traveler ID                                     | SNSPPU-INSP-HEHDF                                          |                                                  |                                |                                             |                |
| Traveler Revision                               | R2                                                         |                                                  |                                |                                             |                |
| Traveler Author                                 | K. M. Wilson                                               |                                                  |                                |                                             |                |
| Traveler Date                                   | 13-Jul-20                                                  |                                                  |                                |                                             |                |
| NCR Informative Emails                          | areilly,fischer                                            |                                                  |                                |                                             |                |
| NCR Dispositioners                              | kwilson,edaly,macha, huque                                 |                                                  |                                |                                             |                |
| D3 Emails                                       | kwilson,edaly,macha, huque                                 |                                                  |                                |                                             |                |
| Approval Names                                  | K. M. Wilson                                               | A. DeKerlegand                                   | K. Macha                       | E.                                          | Daly           |
| Approval Signatures                             |                                                            |                                                  |                                |                                             |                |
| Approval Dates                                  |                                                            |                                                  |                                |                                             |                |
| Approval Title                                  | Author                                                     | Reviewer                                         | Reviewer                       | Pro                                         | roject Manager |
| References                                      | List and Hyperlink all documents related to this traveler. | . This includes, but is not limited to: safety ( | (THAs, SOPs, etc), drawings, p | procedures, and facility related documents. |                |
| 104211700-M8U-8200-A023-A FPC END HEAD WELDMENT | 104211700-M8U-8200-A006 FPC END DISHED HEAD                | 104211700-M8U-8200-A026 HELIUM VESSEL ASSE       | MBLY SNSPPU-CAV-               | ASSY-HELV                                   |                |
|                                                 |                                                            |                                                  |                                |                                             |                |
| Revision Note                                   |                                                            |                                                  |                                |                                             |                |
| R1                                              | Initial release of this traveler.                          |                                                  |                                |                                             |                |
| R2                                              | Added some dimensions for inspection.                      |                                                  |                                |                                             |                |

Select Traveler 🔍 🗸 Page 0 🗸 NEXT LAST NEW

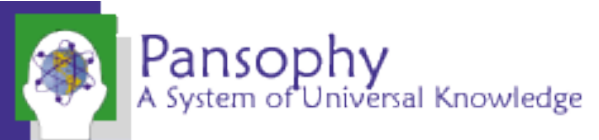

#### Traveler Example- P1

|                 | Travele | er Area: Edit / View<br>SNSPPU                                                                                                    | Search For: SNSPPU-<br>SNSPPU-CAV-ASSY-HELV-R2 SNSPPU<br>SNSPPU-CHEM-CAV-HPR-R1 SNS-PPU<br>SNSPPU-CLNRM-CAV-TSTD-R1 SNSPP                                                                      | (i.e. CAV-INSP)<br>Helium vessel welding<br>Traveler for Cavity High Pres<br>U Cavity Transfer to Test Sta       | )<br>ssure Rinse Proce<br>and                                             | essing                                  | ^<br>~                                                                                                    |                                                                                                    |     |                        |
|-----------------|---------|----------------------------------------------------------------------------------------------------|----------------------------------------------------------------------------------------------------|----------------------------------------------------------------------------------------------------|---------------------------------------------------------------------------|-----------------------------------------|----------------------------------------------------------------------------------------------------|----------------------------------------------------------------------------------------------------|-----|------------------------|
| Select Traveler | Y       | VII                                                                                                    | IEW all Page 1 V                                                                                                    | FIRST                                                                                                    | PREV                                                                      | NEXT                                    | LAST                                                                                                    |                                                                                                    |     |                        |
| SerialNum: 0    |         |                                                                                                    | Trave                                                                                                    | ler ID: SNSPPU-INSP-HE                                                                                           | EHDF                                                                      | Rev                                     | v: R2 Page:                                                                                                    | 1                                                                                                    |     | Traveler Seq Number: 0 |
| Step No.        |         | Instructions                                                                                                    |                                                                                                    |                                                                                                    |                                                                           |                                         | Data Input                                                                                                    |                                                                                                    |     |                        |
| 1               |         | Initial Inspection<br>Technician Name<br>Date of Inspection<br>Serial Number of part<br>Is head generally free from exces<br>Visually inspect the rest of the he<br>(other than minor surface defects<br>Look at all welds and verify they<br>be a formal weld inspection, but t<br>transit. | essive dirt or other contaminants? (Here<br>ead. There should be no dents (minor s<br>s), or other damage.<br>are smooth and flush, with no crevice<br>to verify that welds generally appear ; | id is not expected to be o<br>surface dings can be disro<br>s, cracks or protrusions.<br>as expected and no dama | clean to UHV st<br>egarded), or go<br>This is not inte<br>age has occurre | andards.)<br>ouges<br>inded to<br>ed in | InspTechName -0-<br>InspectionDate<br>(ex format 18-Jun-20)<br>HEHDFSN -0-<br>PartCleanOk O Yes O<br>VisualOk O Yes O<br>WeldsOk O Yes O | ✓ 05 16:30) ✓ ✓ | NOW |                        |
|                 |         | There should be no unusual disco                                                                                                    | oloration to the titanium, especially arc                                                                                                    | ound the welds.                                                                                                  |                                                                           |                                         | ColorationOk 🔿 Yes                                                                                                    | O No                                                                                                    |     |                        |
|                 |         | Verify weld chamfer as shown on<br>should be approximately 0.25 x 4                                                                                                    | n Section A-A of 104211700-M8U-82(<br>45 degrees.                                                                                                    | 00-A006. Exact dimensio                                                                                          | ons are not crit                                                          | ical but                                | ProperWeldChamfer(                                                                                                    | ⊖Yes ⊖No                                                                                                    |     |                        |
|                 |         | Comments<br>Upload photos of any damage.                                                                                                    |                                                                                                    |                                                                                                    |                                                                           |                                         | VisualInspComment                                                                                                    | efore attaching files                                                                                                    |     |                        |

| Select Traveler                             | VIEW all<br>SAVE PDF | Page 1 🗸 | FIRST | PREV | NEXT           | LAST               |  |  |
|---------------------------------------------|----------------------|----------|-------|------|----------------|--------------------|--|--|
|                                             |                      |          |       |      | Contact Us: Pa | <u>insophyTeam</u> |  |  |
| Dancanhu                                    |                      |          |       |      |                |                    |  |  |
| Pansopny<br>A System of Universal Knowledge |                      |          |       |      |                |                    |  |  |

### Instantiating Travelers

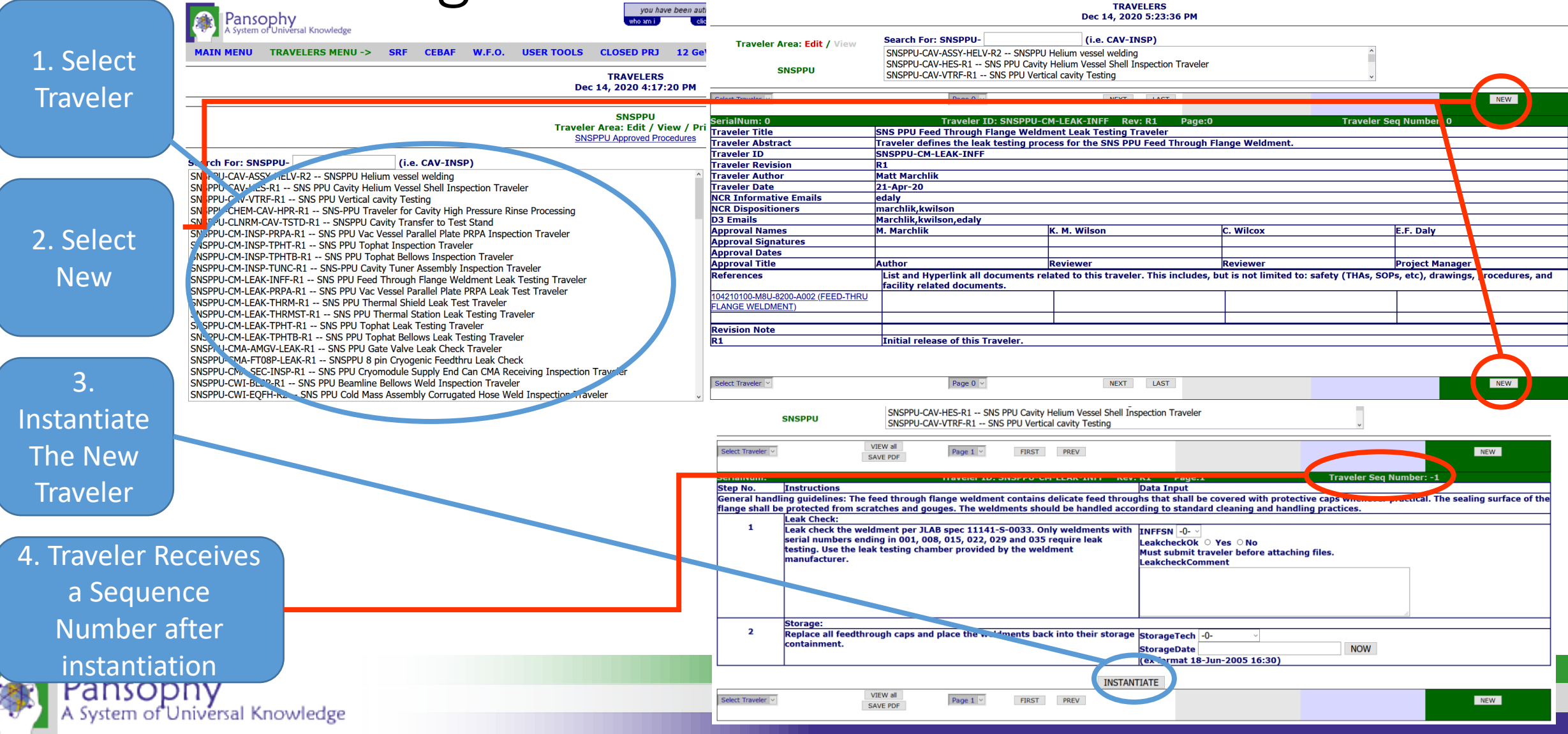

#### Entering Data

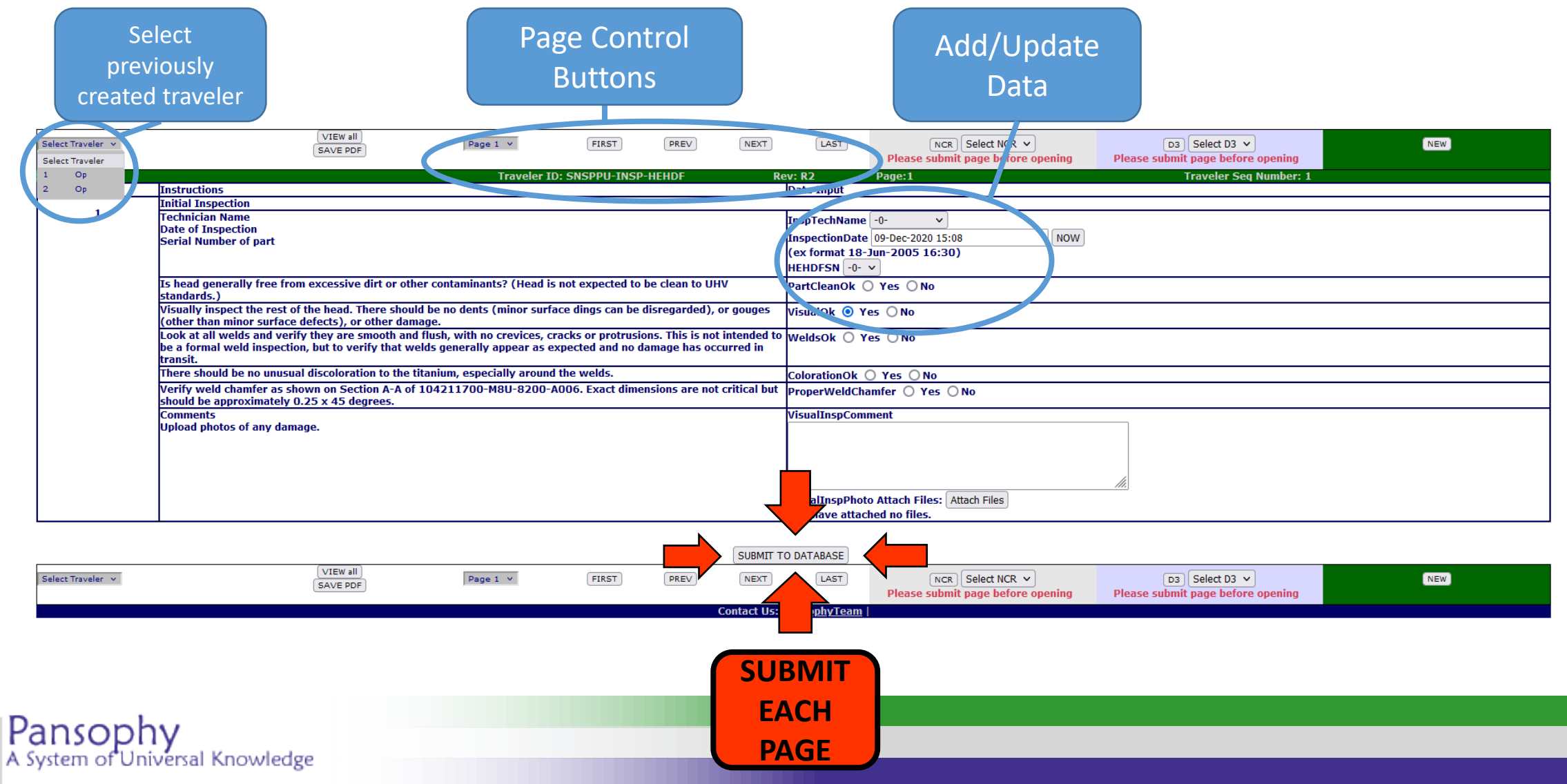

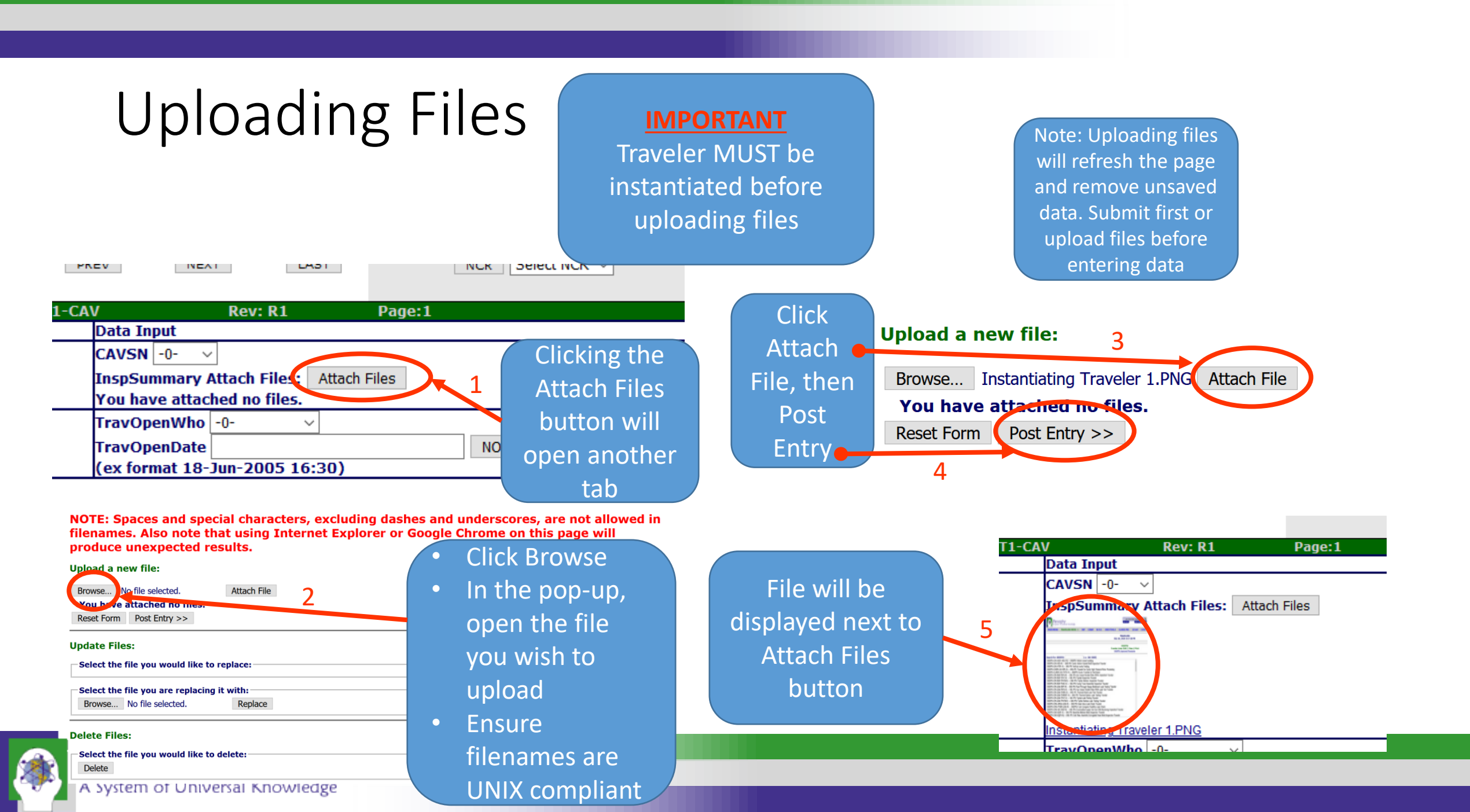

| Hold Points (Not Si                                                                                                    | igner)                                                                                                    |
|----------------------------------------------------------------------------------------------------|----------------------------------------------------------------------------------------------------|
| eensorTech -0- V<br>eensorInstall NOW<br>ex format 18-Jun-2005 16:30)<br>eensortComment                                                                                                    | <ul> <li>Hold Points can only be cleared by the designated person(s)</li> <li>Until the hold point is cleared, data cannot be added to subsequent pages (No 'Submit to Database' button)</li> </ul> |
| This is a hold point.<br>upervisor sign-off required to continue.<br>alid Signers are: rlegg,powen,lking, fischer<br>hipCap.Toch -0-<br>hipCapDate<br>NOW<br>ex format 18-Jun-2005 16:30)<br>hipCapSOTRVerify -0-<br>hipCapComment<br> |                                                                                                    |
|                                                                                                    | STOP<br>There is a hold point in effect. Processing of this traveler can not continue without supervisor approval.                                                                                  |
| ackfillTech v<br>ackFillDate NOW<br>ex format 18-Jun-2005 16:30)                                                                                                    |                                                                                                    |
| ackFillComment<br>.::                                                                                                    | FIRST PREV NO Submit Button NCR Select NCR V                                                                                                    |

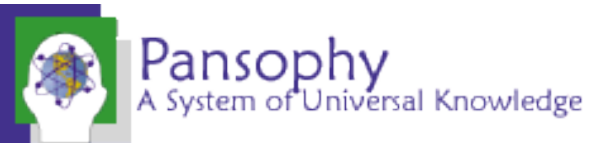

#### Hold Points (Signer)

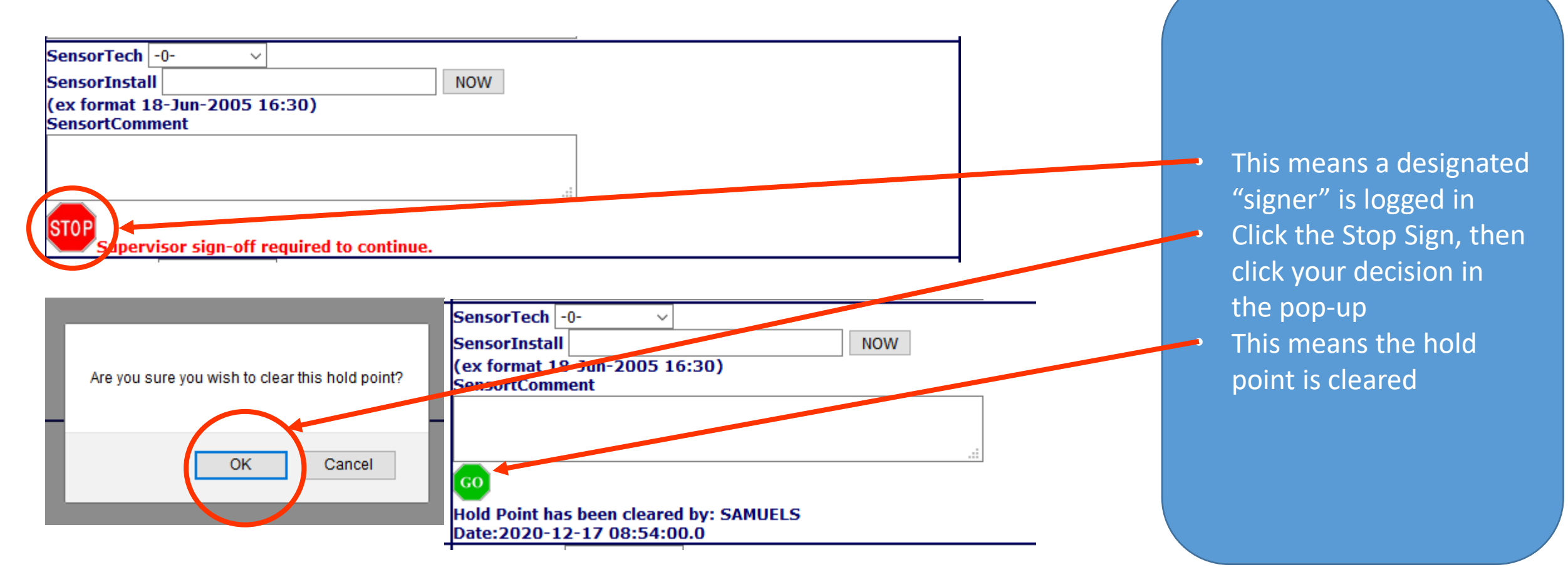

A System of Universal Knowledge

#### Hold Points on the Last Page

| PREV                                                                            |                                                           | NCR Select NCR Please submit page before                        | →<br>e opening                           | D3 Select D3 V<br>Please submit page before o | pening | NEW                                     |
|---------------------------------------------------------------------------------|-----------------------------------------------------------|-----------------------------------------------------------------|------------------------------------------|-----------------------------------------------|--------|-----------------------------------------|
| P-IMAG Rev: F                                                                   | R1<br>ata Input                                           | Pade:4                                                          |                                          | Traveler Seq N                                | umb    | lold Deints are on the                  |
| Su                                                                              | This is a hol<br>pervisor sign-<br>lid Signers are        | d point.<br>off required to continue.<br>:: cheng,edaly,areilly |                                          |                                               | last   | page, traveler cannot                   |
| Fits<br>els for fit and ease of (ex<br>omment field what Fits                   | tupInspector<br>tUpDate<br>x format 18-Ju<br>tUpOK () Yes | 0<br>in-2005 16:30)<br>O No                                     | NOW                                      |                                               | b      | e closed until Hold<br>Point is cleared |
| Fiti                                                                            | tUpComments                                               |                                                                 |                                          |                                               |        |                                         |
| Fit<br>Yo                                                                       | tUpPics Attach<br>ou have attach                          | Files: Attach Files                                             |                                          |                                               |        |                                         |
| T mix shields belonging to MA<br>ny other shields. Label the MA<br>D03007&. (ex | AGRepackTech<br>AGRepackDate<br>x format 18-Ju            | -0- v<br>In-2005 16:30)                                         | NOW                                      |                                               |        |                                         |
| SUBMIT TO DA                                                                    | ATABASE                                                   |                                                                 |                                          |                                               | •      | No Close Button                         |
| PREV                                                                            |                                                           | NCR Select NCR<br>Please submit page before                     | <ul> <li>✓</li> <li>a opening</li> </ul> | D3 Select D3 V<br>Please submit page before o | pening | NEW                                     |

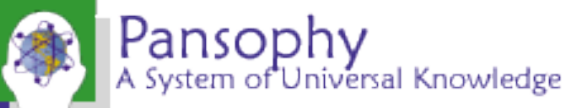

#### Securing Data

1. Until a Traveler is closed, data can be entered and edited

2. Once closed, ALL DATA is locked and cannot be changed

3. Data is never deleted, a history of all changes is kept

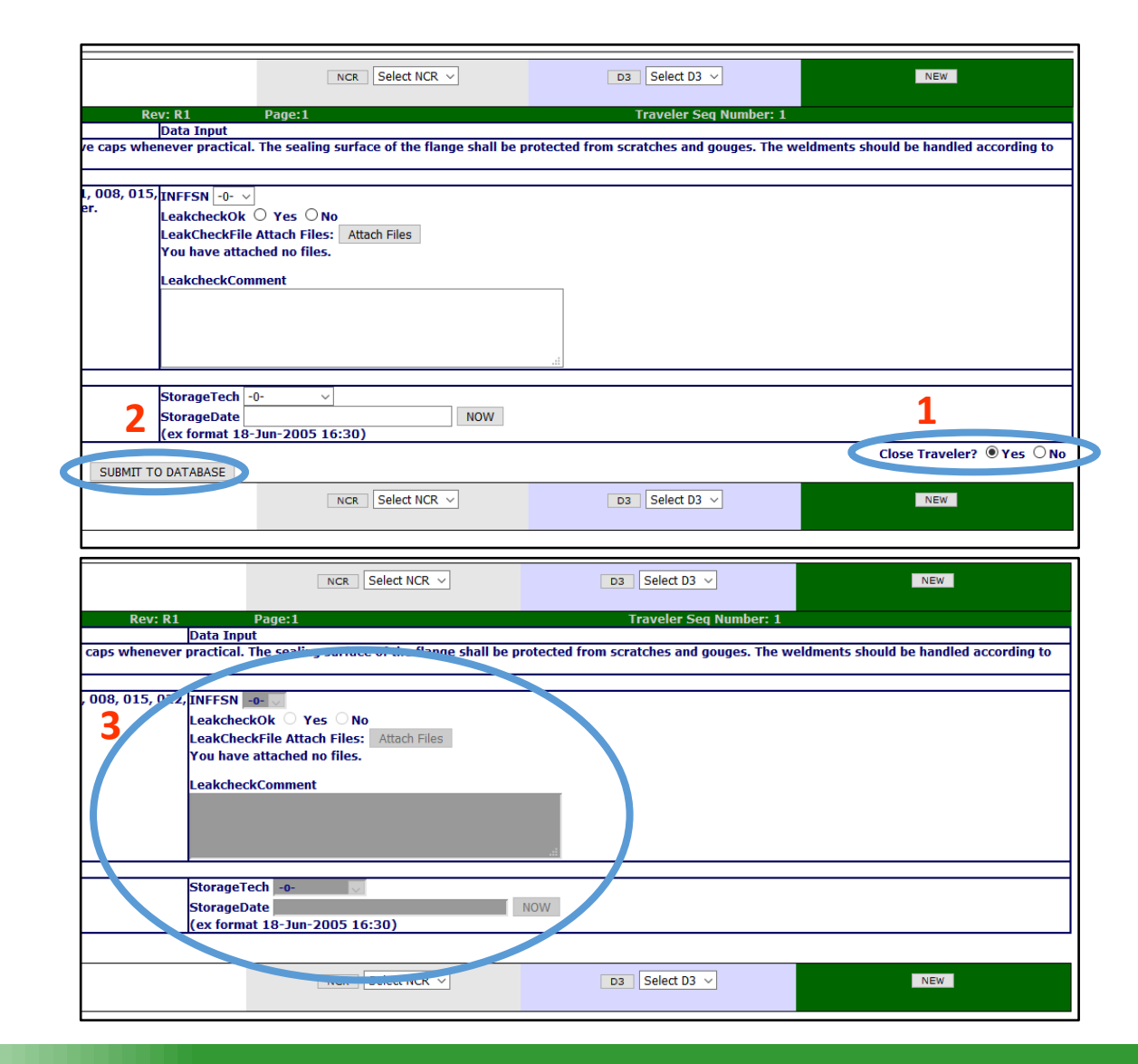

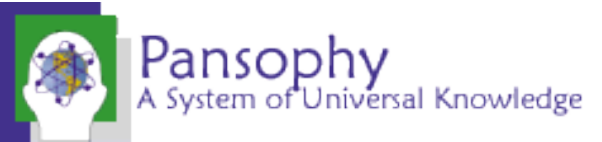

### Opening an NCR or D3

- NCR: Non Conformance Report
  - should be issued for any part that does NOT meet the specified requirements
- D3s: Detours Deviations Discrepancies
  - should be issued for any process that cannot be completed <u>as specified</u> in the traveler or supporting documentation.

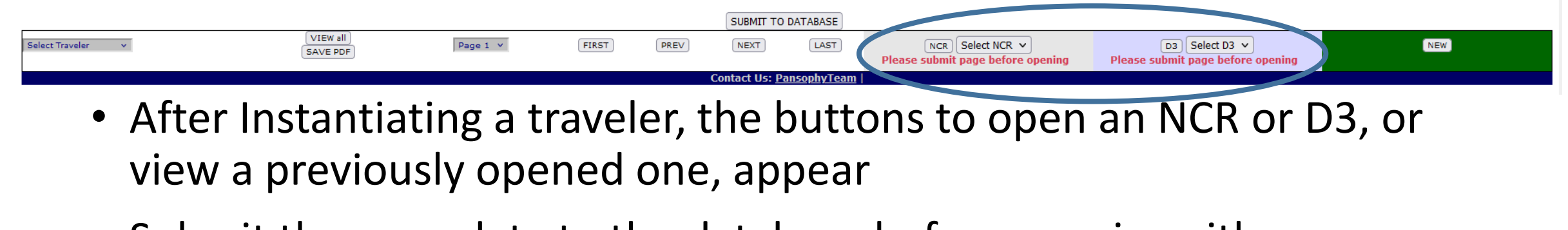

• Submit the page data to the database before opening either

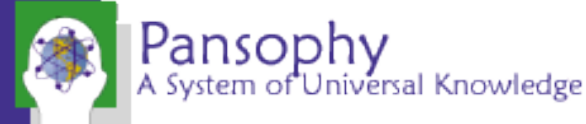

#### Common Issues

- Be sure to Instantiate a traveler before entering data
- Press "Submit to Database" on every page
- Ensure filenames are UNIX compliant (alphanumeric, underscores, and hyphens are all that's allowed)
- Close travelers when data entry is complete and validated
- Required fields are fields that must have data before submitting. Will result in an error message if left blank
- Floats and Scientific Notation must have data entered in the correct format.
  - Ex: 1.2 for float, 3.21e10 for Scientific Notation

### Service Requests

- Used to request assistance and fixes to traveler problems
  - E.G. adding a serial number, opening or obsoleting a traveler sequence, changing employee permissions, etc.
  - Priority level is decided by level of production holdup
    - Low=no holdup, medium= no holdup but future holdups predicted, high= currently holding up production.
  - Please see the Pansophy Traveler Requests slides on the help page for more information

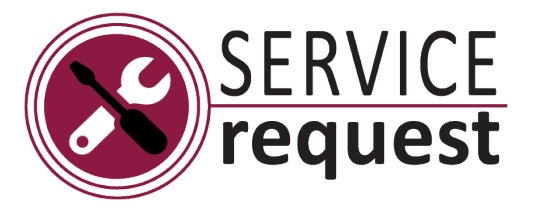

| ○ A = https://pansophy.jlab.org/pansophy/Production/UserRequests.cfm     You have been authenticated     You have been authenticated <th></th> <th>🔮 PRODUCTION — Mozilla Firefox</th> <th>- 0</th> <th>×</th>                                                                                                    |                                                                                                    | 🔮 PRODUCTION — Mozilla Firefox                                                                                           | - 0 | × |
|----------------------------------------------------------------------------------------------------|----------------------------------------------------------------------------------------------------|----------------------------------------------------------------------------------------------------|-----|---|
| Version Content of the selected.     Version Content of the selected.     Version Content of the selected.     Start Use Data Solution Content of the selected.     Selected Use Data Solution Content of the selected.     Selected Use Data Solution Content of the selected.     Selected Use Data Solution Content of the selected.     Selected Use Data Solution Content of the selected.     Selected Use Data Solution Content of the selected.     Selected Use Data Solution Content of the selected.     Selected Use Data Solution Content of the selected.     Selected Use Data Solution Content of the selected.     Selected Use Data Solution Content of the selected.     Selected Use Data Solution Content of the selected of the selected of th                                                                            | VALUE DECEMBRANCE       Image: Contract of Contract of Contrac                                         | O A ē <sup>a</sup> https://pansophy.jlab.org/pansophy/Production/UserRequests.cfm                                        | E 🕁 | ≡ |
| MAIN MENU       PRODUCTION MENU ->       SERIAL NUMBER SEARCH       OPEN/CLOSE STATUS       STATUS BOARDS       DRILLDOWN         PRODUCTION<br>Mar 15, 2023 9:30:32 AM         Admin Menu         User Requestio Pansophy Form         User Request to Pansophy Form         User Requesting:       SAMUELS        Request Type:       General Request       Image: Control field in the control field in the control field in | MAIN MENU       PRODUCTION MENU ->       SERIAL NUMBER SEARCH       OPEN/CLOSE STATUS       STATUS BOARD       DRILLDOWN         PRODUCTION<br>Mar 15, 2023 9:30:32 AM         Admin Menu         Jeer Requesting: SAMUELS V       Request to Pansophy Form         User Requesting: SAMUELS V       Request Type: General Request V         Other users to be notified of request:       AcoLON<br>ACOUN<br>ACOUN<br>ACOUN<br>ACOUN<br>ACOUN<br>ACOUN<br>Comments:       User Stopping Fordity<br>Contact Us: PansophyTeam       Users to Medium       High         Browse       No file selected.       Submet Request       Medium       High         Submet Request         Contact Us: PansophyTeam                                                                                                    | Pansophy<br>A System of Universal Knowledge SERVICE request you have been authenticated (1) who and Click have to logout |     |   |
| PRODUCTION<br>Mar 15, 2023 9:30:32 AM         Admin Menu         User Request to Pansophy Form         User Request to Pansophy Form         User Request to Pansophy Form         User Request to Pansophy Form         User Request to Pansophy Form         User Request Type: General Request         Other users to be notified of request:       ACASTIL         ACOUER       ACOMER         Project:       0.         Project:       0.         Comments:       Image: Comments:         Submit Request                                                                                                    | PRODUCTION<br>Mar 15, 2023 9:30:32 AM         Admin Menu         User Request to Pansophy Form         User Request to Pansophy Form         User Request to Pansophy Form         User Request to Pansophy Form         User Request         Other users to be notified of request:       ACASTIL         ACASTIL       ACASTIL         ACOMER       User sto be notified:         ACOMER       ACOMER         Project:       Image: Comments:         Comments:       Image: Comments:         Submit Request       Contact Us: Pansophy/feam   InventoryTeam                                                                                                    | MAIN MENU PRODUCTION MENU -> SERIAL NUMBER SEARCH OPEN/CLOSE STATUS STATUS BOARDS DRILLDOWN                              |     |   |
| Admin Menu User Request to Pansophy Form User Requesting: SAMUELS  Use CTRL+Left button click to select multiple users Users to be notified of request: ACASTILL ACOLON ACOMER Project: O  Required Field Priority Level: Low Medium High Browse No file selected.  Comments: Submit Request Econtact Us: PansophyTeam [InventoryTeam]                                                                                                    | Admin Menu         User Request to Pansophy Form         User Request Type: General Request         User Requesting: SAMUELS       Use CTRL+Left button click to select multiple users       Users to be notified:         Other users to be notified of request:       ACASTILL       ACOUNT       Users to be notified:         Project:       -0       Version of the selected.       Version of the selected.         Submit Request         Contact Us: PansophyTeam   InventoryTeam                                                                                                    | PRODUCTION<br>Mar 15, 2023 9:30:32 AM                                                                                    |     | _ |
| User Request to Pansophy Form<br>User Requesting: SAMUELS                                                                                                    | User Request to PanSophy Form<br>Request Type: General Request  Users to be notified:<br>Other users to be notified of request:<br>Use CTRL+Left button click to select multiple users<br>ACONTAL<br>ACOUNTACOMER<br>Project:<br>Other users to be notified of request:<br>Request<br>Project:<br>Other users to be notified of request:<br>Comments:<br>Submit Request<br>Contact Us: PanSophyTeam   InventoryTeam                                                                                                    | Admin Menu                                                                                                    |     | _ |
| User Requesting: SAMUELS   Request Type: General Request  Users to be notified of request: Use CTRL+Left button click to select multiple users  ACASTILL  ACOLON  ACOMER  Required Field  Priority Level:  Low  Medium  High  Comments:  Submit Request  Contact Us: PansophyTeam InventoryTeam                                                                                                    | User Requesting: SAMUELS V Request Type: General Request V Users to be notified:<br>Other users to be notified of request:<br>Project: -0- V Required Field<br>Project: -0- V Required Field<br>Project: -0- V Request<br>Comments:<br>Comments:<br>Submit Request<br>Contact Us: PansophyTeam InventoryTeam                                                                                                    | User Request to Pansophy Form                                                                                            |     |   |
| Use CTRL+Left button click to select multiple users       Users to be notified:         Other users to be notified of request:       ACASTIL<br>ACOLON<br>ACOME       Image: Comment of the selected         Project:       -0-       Image: Comment of the selected         Browse       No file selected.         Image: Comment of the selected.       Image: Comment of the selected         Image: Submit Request       Image: Contact Us: PansophyTeam                                                                                                    | Use CTRL+Left button click to select multiple users       Users to be notified:         ACASTILL       ACASTILL         ACOMER       Image: Comments:         Browse       No file selected.         Comments:       Image: Contact Us: PansophyTeam         Submit Request       InventoryTeam                                                                                                    | User Requesting: SAMUELS V Request Type: General Request V                                                               |     |   |
| Other users to be notified of request:       ACOLON         ACOLON       ACOMER         Project:       -0-         Project:       -0-         Browse       No file selected.         Comments:                                                                                                    | Other users to be notified of request:     ACOLIN   ACOLIN   ACOMER     Project:   -0-     *Required Field   Priority Level:     Image: Comments:     Submit Request:   Contact Us: PansophyTeam   InventoryTeam                                                                                                    | Use CTRL+Left button click to select multiple users Users to be notified:                                                |     |   |
| ACOMER  Project: -0-  Project: -0-  Comments: Comments: Contact Us: PansophyTeam   InventoryTeam                                                                                                    | ACOMER Project: 0-  Project: 0- | Other users to be notified of request: ACOLON                                                                            |     |   |
| Project:       0-       *Required Field         Priority Level:       Image: Development and the selected.         Browse       No file selected.         Comments:       Image: Development and the selected.         Submit Request       Contact Us: PansophyTeam   InventoryTeam                                                                                                    | Project: -0.   Browse No file selected.     Comments:     Submit Request   Contact Us: PansophyTeam [InventoryTeam]                                                                                                    | ACOMER                                                                                                    |     |   |
| Browse No file selected.  Comments:  Submit Request Contact Us: PansophyTeam   InventoryTeam                                                                                                    | Browse No file selected.  Comments:  Submt Request Contact Us: PansophyTeam   InventoryTeam                                                                                                    | Project: -0- V Project: O Low O Medium O High                                                                            |     |   |
| Comments:                                                                                                    | Comments:       Image: Contact Us: PansophyTeam         Contact Us: PansophyTeam       InventoryTeam                                                                                                    | Browse No file selected.                                                                                                 |     |   |
| Submit Request Contact Us: PansophyTeam   InventoryTeam                                                                                                    | Submt Request<br>Contact Us: <u>PansophyTeam</u>   <u>InventoryTeam</u>                                                                                                    | Comments:                                                                                                    |     |   |
| Contact Us: PansophyTeam   InventoryTeam                                                                                                    | Contact Us: <u>PansophyTeam</u>   <u>InventoryTeam</u>                                                                                                    | Submit Request                                                                                                    |     |   |
|                                                                                                    |                                                                                                    | Contact Us: PansophyTeam   InventoryTeam                                                                                 |     |   |
|                                                                                                    |                                                                                                    |                                                                                                    |     |   |
|                                                                                                    |                                                                                                    |                                                                                                    |     |   |
|                                                                                                    |                                                                                                    |                                                                                                    |     |   |
|                                                                                                    |                                                                                                    |                                                                                                    |     |   |
|                                                                                                    | 4                                                                                                    |                                                                                                    |     | > |

A System of Universal Knowledge

## Thank You For Listening

**Questions?** 

Additional questions or concerns can be directed to pansophy@jlab.org

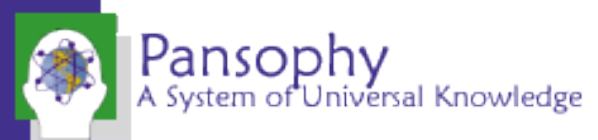